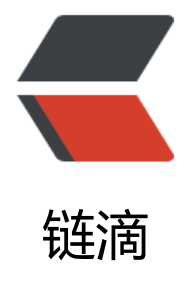

## 正确(依照官网)安装 Qt

作者: xflcx1991

- 原文链接: https://ld246.com/article/1592292304452
- 来源网站:链滴
- 许可协议:署名-相同方式共享 4.0 国际 (CC BY-SA 4.0)

网上查来查去实在繁多,有的过时,有的动用一些粗暴手段(比如直接上手更改系统配置文件),本程严格按照官网教程操作来,相当于翻译官网安装过程,只给出必要说明,多余的说明省略,想看省内容翻到本文最后参考文档<sup>1</sup>看官网出处。

本人系统环境:Ubuntu 16.04.6,以下环境均指 bash,如果你不知道什么是 bash 那就说明你已经用 bash 了,如果你想用别的 shell 请自行查询互联网。其他 Linux 系统**应该**可以照做。

1. 从国内镜像站下载安装包, 这里选择了清华大学镜像站。

https://mirrors.tuna.tsinghua.edu.cn/qt/official\_releases/qt/5.13/5.13.2/

自然是选择目前的最新版——5.13.2, 文件名是qt-opensource-linux-x64-5.13.2.run

2. 安装

首先添加可执行权限,然后运行。

chmod +x qt-opensource-linux-x64-5.13.2.run ./qt-opensource-linux-x64-5.13.2.run

然后就弹出 Qt 安装界面,安装过程略。

3. 安装 g++

官网如此,但我这里系统自带了。略作调整, apt-install -> apt, Ubuntu 已经推荐使用 apt, 下同。

sudo apt install build-essential

4. 安装通用字体配置库

官网如此,但我这里系统自带了。

sudo apt install libfontconfig1

5. 再继续安装两个库

sudo apt install mesa-common-dev sudo apt install libglu1-mesa-dev -y

## 6. 测试是否正常。

1. 检查设置里面 Kits-构建套间是否正常,应该没问题,能自动发现 g++。(懒,不想折腾 clang libc++、lldb 了)

2. 新建一个项目或者运行一个示例项目看是否正常

7. 到此就结束了,但是在这里 <sup>2</sup>看到,还有个 qtchooser 可以配置,检查后发现可以设置一下,否终端下 qmake 指令调用的不是我们刚刚安装的 Qt 版本

qtchooser -install qt5.13.2 [Qt 安装目录]/5.13.2/gcc\_64/bin/qmake

上面的"qt5.13.2"是我们给这个版本的 Qt 起的名字方便后面调用, 名字是随便起的, 当然最好要意义。

后面按照 Qt 实际安装目录来, 大题目录结构就如上面所示。

然后打开~/.bashrc,在最下方添加(不要省略 export,不行你试试:-D)

export QT\_SELECT=qt5.13.2

保存,用source~/.bashrc使其当即生效再使用qmake-v即可看到是我们刚刚安装的版本。

2019年12月13日补充:

如果日后要删除这个自己建的 qt5.13.2,可以到[家目录]/.config/qtchooser里删除这个名字的 conf 文件,这个方法全网搜不到,我自己全系统搜出这个文件后试出来的。

- 1. https://wiki.qt.io/Install\_Qt\_5\_on\_Ubuntu#cite\_note-1
- 2. https://www.cnblogs.com/MakeView660/p/10372772.html